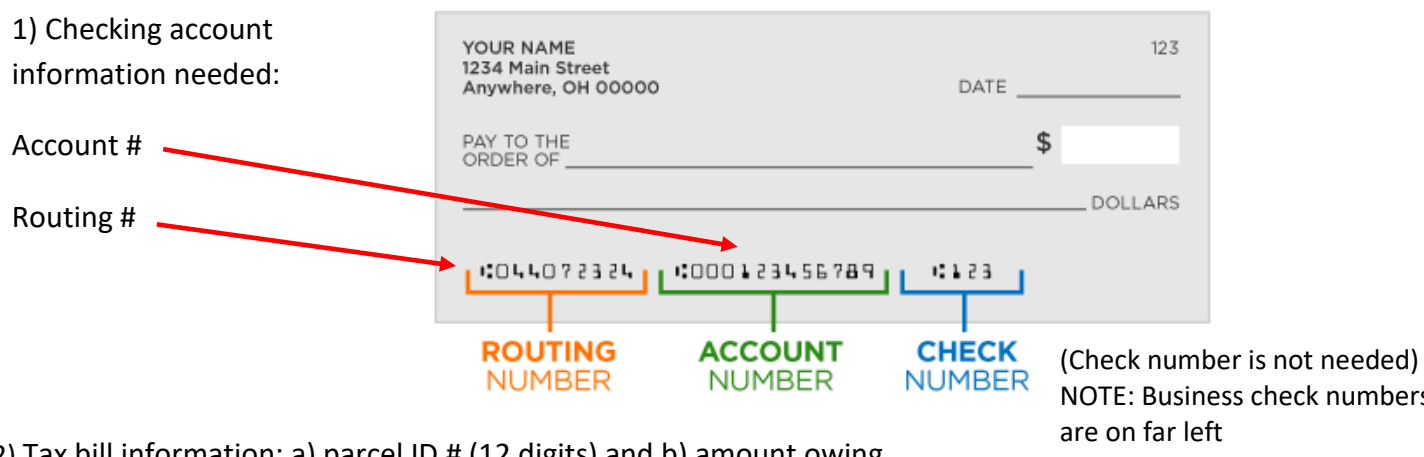

## THIS IS NOT FOR SAME DAY PAYMENT – SELECT A TIMELY DATE

2) Tax bill information: a) parcel ID # (12 digits) and b) amount owing.

NOTE: Business check numbers

3) Click on Electronic Funds Electronic Funds Transfer/ACH button: Transfer/ACH

4) Choose the quick instructions below or the detailed instructions with step-by-step screenshots.

## QUICK INSTRUCTIONS:

- 1. On the **Welcome page** use access code: 51156000, click *Submit Access Code*.
- 2. On the Login Page enter your account number (should be your parcel ID #) and enter password. If you do not have an account set up yet, do not enter a password since you need to create one. See detailed directions for new accounts.
- 3. Enter amount paying and desired payment date. Since this is not a same-day payment option, make sure the desired payment date is before or by the tax due date. If you schedule the payment after the tax due date, additional penalty and interest will be added and may be transferred to the County to collect.
- 4. **Review** banking information, amount paying and payment date. Click Yes, I accept.
- 5. **Print** Thank you for your payment page for your records. **Save** your emailed Payment Confirmation.

**DETAILED STEP-BY-STEP DIRECTIONS**: (follow this after you choose the Electronic Funds Transfer/ACH button)

1. On the **Welcome page**, enter access code: 51156000. This will bring you to the City's payment page:

## Welcome to the Electronic Payment System

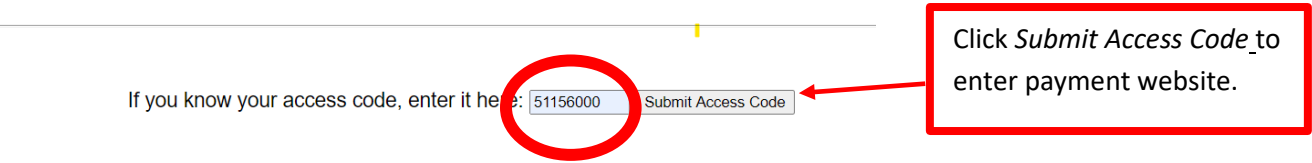

2. Login Page: If you don't remember if you already have an account or have problems logging in, contact Treasury at (248) 871-2480.

**ACCOUNT NUMBER**: Enter the account # you used the last time or for a new account, enter your parcel ID #. The number should start with 22-23 and have a total of 12 numbers.

If you create an account using anything other than the parcel ID # (i.e. email address, username, or name, etc.), we may not be able to apply the payment to the property you are paying. You should consider creating a new account using the correct parcel ID # and not use the old account.

**PASSWORD**: Enter your password. If this is your first time creating an account, leave the password field blank and click 'sign in'. It will ask you to create a password.

If you do not remember your password, click on *Forgot Password*? <u>*Click Here*</u> to have your password reset.

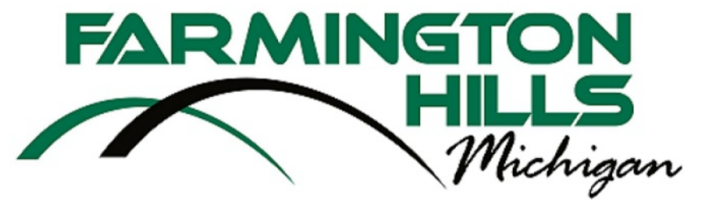

## Login Page

Note: Your ACCOUNT # should be your PARCEL # to make sure your tax payment is property applied.

| City of Farmington Hills Account #<br>Password | (omit password if this is your firs | t visit) |
|------------------------------------------------|-------------------------------------|----------|
| Forgot Password? Click Here                    | 22-23-##-###                        |          |

3. To set up a new account, you need to enter your information and press *Continue*.

| FAF<br>Previous Page                                                            |                                    | <b>ON</b><br><i>LLS</i><br><i>Michigan</i>           |  |  |
|---------------------------------------------------------------------------------|------------------------------------|------------------------------------------------------|--|--|
| Please Enter Your Personal Information                                          |                                    |                                                      |  |  |
| City of Farmington Hill * denotes required informa                              | s Account #: 222312345678<br>tion) |                                                      |  |  |
| Type your new password<br>Retype your new<br>password<br>Name of Account Holder | * (n<br>*                          | nust be at least 4 characters long)                  |  |  |
| Phone Number<br>Street Address<br>City                                          | *<br>*<br>*                        |                                                      |  |  |
| State<br>Zip Code<br>Email Address                                              | *<br>*<br>email)                   | (enter your email address for confirmations sent via |  |  |
|                                                                                 | Continue                           |                                                      |  |  |

4. Enter your banking information and schedule a payment. Use your tax bill for the amount you plan to pay and the due date for your desired payment date. Since this is not a same-day payment option,

make sure the desired payment date is before or by the tax due date. If you schedule the payment after the tax due date, additional penalty and interest will be added and may be transferred to the County to collect.

| Please Enter You                                                                                                    | ır Payment Informatio                                                                                                   | on I                                                                                                    |
|----------------------------------------------------------------------------------------------------|----------------------------------------------------------------------------------------------------|----------------------------------------------------------------------------------------------------|
| JOHN DOE 8-8:<br>890 MAIN STREET PH. (800) 000-00<br>MYTOWN, USA 55555<br>PAY TO THE<br>ORDER OF<br>MIMO<br>":062056899":                                                                                                    | 9-32/548<br>2323497 625<br>DATE<br>DOLLARS<br>MP<br>L&56425"' 0625                                                      |                                                                                                    |
| Bank Routing Number According the sample check aboregarding these numbers, please payment can be processed quick City of Farmington Hills According the sample check aboregation the sample check aboregation the sample ch | ve to identify your bank's routing<br>contact your bank or creat union. It is im<br>ly and accurately.                  | your tax bill, enter full<br>unt paying.<br>portant that this information is entered correctly so you<br>****This is the next date available for<br>payment. Make sure this date is by the tax due |
| Payment Amount (U.S. Dollars)<br>Desired Payment Date                                                                                                    | 11-04-2020 See (If date shown is not the                                                                                | payment d                                                                                                    |
| Desired Payment Frequency<br>Account Type<br>Your Bank's 9-Digit Routing<br>Number<br>Your Bank Account Number<br>Retype Your Bank Account<br>Number                                                                                                    | This Payment Only Oweekly Macount Checking Account Savings Account (Financial institution where r (Account number at t) | onthly OQuarterly<br>unt<br>noney is to be withdrawn from)<br>he financial institution where money is to be withdrawn from                                                                         |

5. Review your payment account, banking, and date information before submitting. Click Yes.

| FARMINGTON<br>HILLS<br>Michigan                                                                                                    | 1                                                                                                    |
|----------------------------------------------------------------------------------------------------|----------------------------------------------------------------------------------------------------|
| ← Previous Page                                                                                                    | Make sure the account # matches the parcel ID # on the tax bill for proper credit.                                                                                    |
| City of Farmington Hills Account #       2222123245678       City of Farmington Hills Account #         Name on Account:       2222123245678       City of Farmington Hills, MI 48336         Mailing Address:       12345 Your Street, Farmington Hills, MI 48336       City of Farmington Hills, MI 48336         Email Address:       2481234567       City of Farmington Hills, MI 48336         Phone Number:       2481234567         Transit ABA (Routing) #:       07200096 (Comerica Bank Checking ending in 6543         Payment Account:       12-31-2020         Payment Amount:       \$0.01 One time payment                                                                                                  | ENT<br>heck that banking information is correct.<br>Make sure this date is before or by the<br>tax due date.                                                          |
| If the above payment is returned due to Non Sufficient Funds (NSF), a \$15.00 NSF few will be charge.<br>Please review all the information that you entered before submitting payment request. If the inform<br>payment may be rejected by your financial institution, not be applied to your payment, and subsect<br>be assessed. We strongly recommend that you also review <u>Terms and Conditions</u> .<br>If the information above is NOT correct you may:<br>• Navigate previous pages and correct your information<br>• Close your browser and start from the beginning<br>• Contact your creditor<br>Do you accept all fees, terms and conditions<br>• OYes, I accept ONo, I do not accept and I will not<br>Submit | ed to your account.<br>nation entered above is incorrect,<br>Click 'Yes, I accept' to complete the payment and<br>get a receipt. Save your email as proof of payment. |